## **Clearing Cache from Internet Browsers**

## **Table of Contents**

Firefox Version 20 or Higher (Teacher Windows Computers) – page 2

Firefox Version 11 (Older Windows Computers) – page 3

Internet Explorer (Windows Computers) – page 4

Chrome (Windows or Macintosh) – page 6

## Firefox (Version 20 and Up): Clearing All Cache

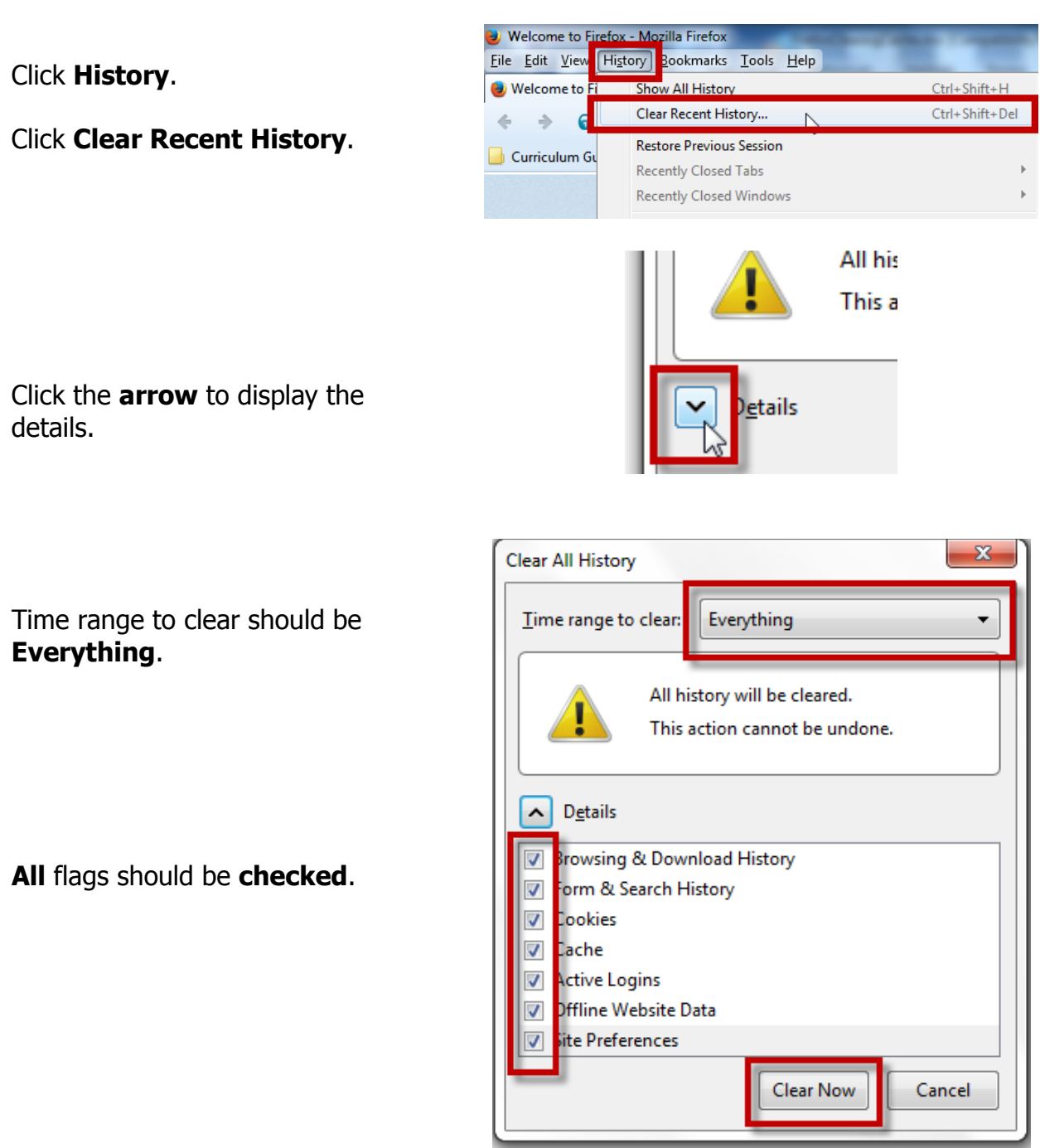

#### Click Clear Now.

Close ALL Firefox windows OR restart computer.

× Arlington Public Schoo

# Firefox (Version 11): Clearing All Cache

### Click Firefox.

Click the **arrow** to the right of History.

Click Clear Recent History.

Click the **arrow** to display the details.

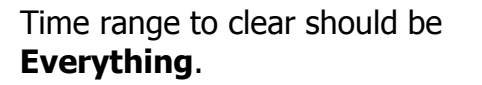

All flags should be **checked**.

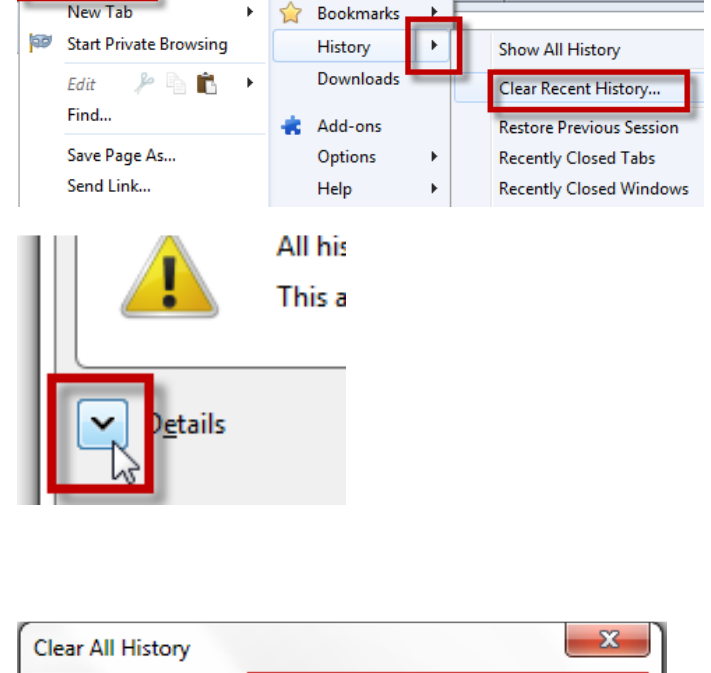

Skenmore Middle School Home Page

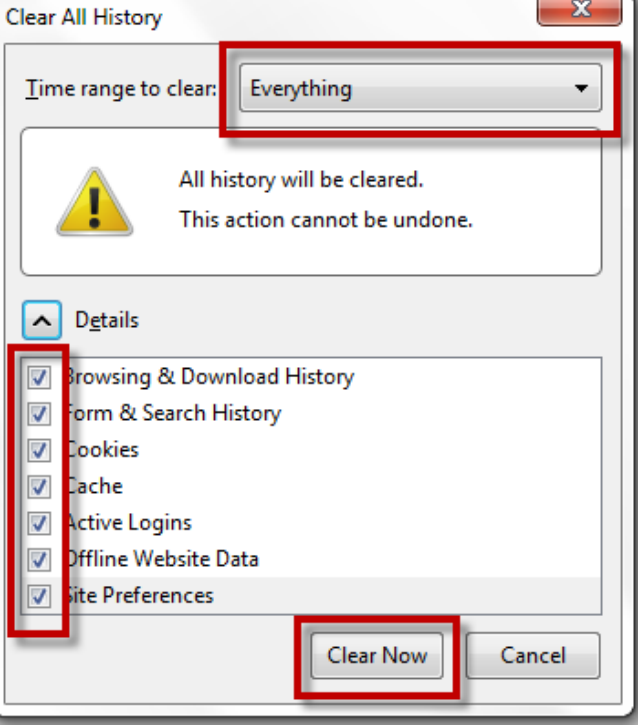

#### Click Clear Now.

Close ALL Firefox windows OR restart computer.

## **Internet Explorer: Clearing All Cache**

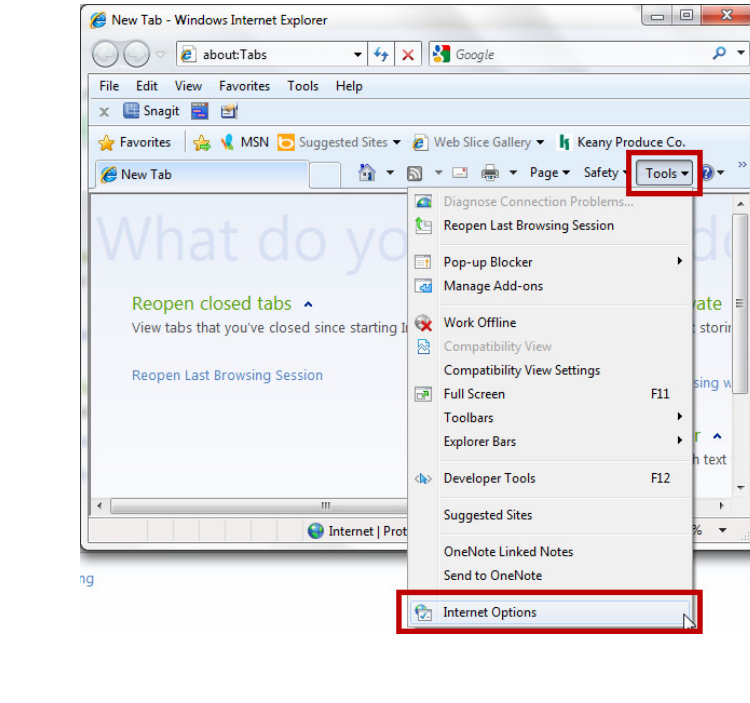

Click Tools.

Click Internet Options.

|           | unity               | Privacy               | Content                     | Connections     | Programs      | Advance   |
|-----------|---------------------|-----------------------|-----------------------------|-----------------|---------------|-----------|
| me page   |                     |                       | 8                           |                 |               |           |
|           | To crea             | te home               | page tabs,                  | type each add   | ress on its o | own line. |
|           | http:/              | /go.micr              | osoft.com                   | /fwlink/?LinkI  | d=69157       |           |
|           |                     |                       |                             |                 |               |           |
|           |                     |                       |                             |                 |               | *         |
|           | ſ                   | Use cu                | rrent                       | Use default     | Use           | blank     |
| owsing hi | story -             |                       |                             |                 |               |           |
|           | Delete t<br>and wel | temporar<br>b form in | y files, hist<br>formation. | ory, cookies, s | aved passw    | ords,     |
| S. 9 6    |                     |                       |                             |                 |               |           |

Click **Delete** under Browsing History All flags should be **checked except** for the first one – `Preserve Favorites website data.

\*\*This is especially important if you are having problems with STARS.

| Dele | te Browsing History                                                                                                    |
|------|----------------------------------------------------------------------------------------------------|
|      | Preserve Favorites website data<br>Keep cookies and temporary Internet files that enable your favorite<br>websites to retain preferences and display faster.                                                               |
| V    | <u>Temporary Internet files and website files</u><br>Copies of webpages, images, and media that are saved for faster<br>viewing.                                                                                           |
|      | Cookies and website data<br>Files or databases stored on your computer by websites to save<br>preferences or improve website performance.                                                                                  |
| V    | <u>H</u> istory<br>List of websites you have visited.                                                                                                    |
| V    | Do <u>w</u> nload History<br>List of files you have downloaded.                                                                                                    |
| V    | <b>Form data</b><br>Saved information that you have typed into forms.                                                                                                    |
|      | Passwords<br>Saved passwords that are automatically filled in when you sign in<br>to a website you've previously visited.                                                                                                  |
|      | ActiveX Filtering and Tracking Protection data<br>A list of websites excluded from filtering, and data used by Tracking<br>Protection to detect where websites might be automatically sharing<br>details about your visit. |
| A    | bout deleting browsing history Delete Cancel                                                                                                    |

#### Click **Delete**.

Close ALL Internet Explorer windows OR Restart Computer.

## **Google Chrome: Clearing All Cache**

Click the **Settings** icon.

**NOTE:** this may look like a wrench in some versions.

Click History.

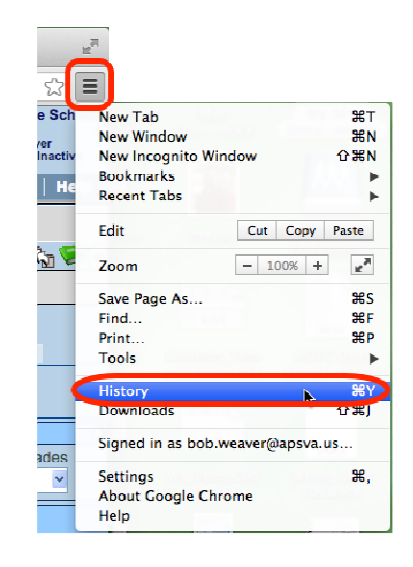

#### History

|                                                                        | EDC-TSS-660LKQ1 🖃<br>4 days ago                                                                                            |  |  |
|------------------------------------------------------------------------|----------------------------------------------------------------------------------------------------|--|--|
|                                                                        | APS Service Support Center (2847                                                                                           |  |  |
|                                                                        | 🕒 Shared with me – Google Drive                                                                                            |  |  |
|                                                                        | Elementary RC Training                                                                                                    |  |  |
|                                                                        | Blackboard Learn                                                                                                    |  |  |
| Click <b>Clear browsing data</b> .                                     | Clear browsing data Remove selected items                                                                                  |  |  |
| Time range to clear should be <b>the</b><br><b>beginning of time</b> . | Clear browsing data × Psst! Incognito mode (Ctrl+Shift+N) may come in handy next time.                                     |  |  |
|                                                                        | Obliterate the following items from: the beginning of time  Clear browsing history Clear download history                  |  |  |
| All flags should be checked.                                           | <ul> <li>Delete cookies and other site and plug-in data</li> <li>Empty the cache</li> <li>Clear saved passwords</li> </ul> |  |  |
|                                                                        | Clear saved Autofill form data Clear data from hosted apps Clear data from hosted apps Clear data from hosted licenses     |  |  |
| Click <b>Clear browsing data</b> .                                     | Learn more Cancel Clear browsing data                                                                                      |  |  |

Close ALL Chrome windows OR restart computer.